## Упражнение №5 по ПС

## Май ще трябва да затвърдим нещата....

В час остават само студентите завършили предното (в час или самостоятелно в къщи) упражнение, като за да се провери дали работата по проекта е била самостоятелна на всеки от студентите се задава самостоятелна задача за промяна на кода и/или функционалността, която той трябва да изпълни в рамките на 15-20 мин.

## Допълнителни задачи към домашното

Отворете приложението за StudentCodeFirst и покажете завършената самостоятелна задача.

Изпълнете самостоятелната задача, поставена от асистента.

## **MyUniversityProject**

1. Създайте проект с име MyUniversityProject

2. Добавете папки View, ViewModel и Model към проекта си, за да го структурирате след това както трябва и класовете от отделните ви слоеве да се намират в съответните папки.

3. Създайте база данни с таблица **Users** за Потребители (колони: Id, Name, Age, Mail). Съобразете типа на всяка една от колоните.

4. В папка **Model** добавете (създайте) модела на данните използвайки Entity Framework, а именно генерирайте файл от типа ADO.NET Entity Data Model и го кръстете **MyUniversityDataModel.** Използвайте варианта EF Designer from Database. (Добавихте ли Entity Framework NuGet пакет към проекта ви както правихме в предното упражнение?)

5. Спазвайки MVVM архитектурата в изгледа си направете ListView, което да показва списъка от потребители посредством правилен binding. За извеждането на информацията за всеки от потребителите използвайте форматиране посредством ListView.ItemTemplate. Можете да ползвате следния шаблон:

```
<ListView
             ItemsSource="{Binding ??????????}" >
    <ListView.ItemTemplate>
        <DataTemplate>
                <StackPanel Orientation="Vertical">
                     <StackPanel Orientation="Horizontal">
                         <TextBlock Text="Name: " />
                         <TextBlock Text="{Binding ????}" FontWeight="Bold" />
                         <TextBlock Text=", " />
<TextBlock Text="Age: " />
                         <TextBlock Text="{Binding ????}" FontWeight="Bold" />
                     </StackPanel>
                     <StackPanel Orientation="Horizontal">
                         <TextBlock Text=" (" />
                         <TextBlock Text="{Binding ????}"
         TextDecorations="Underline" Foreground="Blue" Cursor="Hand" />
                         <TextBlock Text=")" />
                     </StackPanel>
```

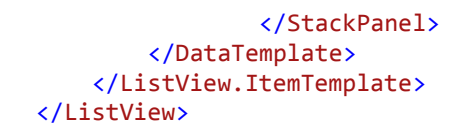

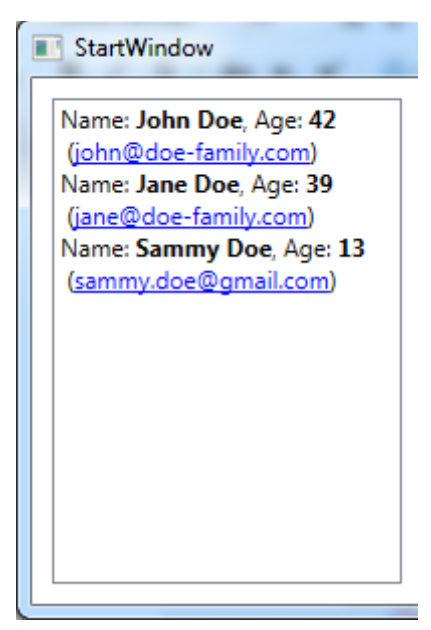

6. Чак след като тръгнат нещата от 5-та точка, променете ItemTemplate така, че пред информацията за даден потребител да има картинка (иконка).

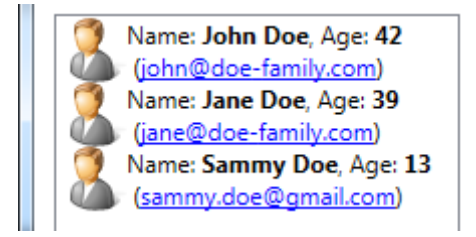

7. Добавете полета чрез които правите промени по данните за потребителите и добавете бутон, с който да запазите промените в базата.

| StartWindow                                                                                                    |                     |
|----------------------------------------------------------------------------------------------------|---------------------|
| Name: John Doe, Age: 42<br>(john@doe-family.com)<br>Name: Jane Doe, Age: 39<br>(jane@doe-family.com)<br>Name: Sammy Doe, Age: 13 | Name:               |
|                                                                                                    | Jane Doe            |
|                                                                                                    | Age:                |
|                                                                                                    | 39                  |
| (sammy.doe@gmail.com)                                                                                                    | Mail:               |
|                                                                                                    | jane@doe-family.com |
|                                                                                                    | Save Changes        |
|                                                                                                    |                     |